## **Ticketing System – User Manual**

After registration candidate can raise the query by submitting the Ticket from candidate's login.

To raise query (Ticket) please follow the below step.

### Step 01: Candidate login.

Click on Already Registered and enter your application number and Password and click on Login Button.

| Ongoing Events   | Click <u>HERE</u> for Entire Schedule |
|------------------|---------------------------------------|
| New Registration | Already Registered                    |
| Notifications    | News                                  |

# Step 02: Raise Query (Ticket).

To raise any query, click on following link and select the Query Type and enter your detailed query in English only.

| Application Form                          | Home                                                                       | Application Form         |                               |            |  |  |  |  |
|-------------------------------------------|----------------------------------------------------------------------------|--------------------------|-------------------------------|------------|--|--|--|--|
| Home                                      |                                                                            |                          |                               |            |  |  |  |  |
| Fill / Edit Application Form              | Welcome to Online Registration For MAH-B.Design-CET-2023                   |                          |                               |            |  |  |  |  |
| Check Payment History                     | Regist                                                                     | Registration Form Status |                               |            |  |  |  |  |
| Print Application Form                    | Your Application Form is Incomplete. Please Fill-up the Form Step by Step. |                          |                               |            |  |  |  |  |
| Caste Validity Sponsor Letter             |                                                                            | Step ID                  | Step Details                  | Status     |  |  |  |  |
| Important Links                           |                                                                            | Step 1                   | Registration/Personal Details | Complete   |  |  |  |  |
| Change Password<br>Raise the Query / Send |                                                                            | Step 2                   | Domicile and Category Details | Incomplete |  |  |  |  |
| Grievance New<br>Check Query / Grievance  |                                                                            | Step 3                   | Qualification Details         | Incomplete |  |  |  |  |
| Status New                                |                                                                            | Step 4                   | Exam Center Selection         | Incomplete |  |  |  |  |
|                                           |                                                                            | Step 5                   | Upload Photo and Signature    | Incomplete |  |  |  |  |

After filling up all details click on Generate Ticket. On successful submission of Ticket Unique Ticket, no will be Generated and respective query will be assigned to Admin to resolve the issue.

| Generate Ticket                                                                    |                      |                                                                                                  |
|------------------------------------------------------------------------------------|----------------------|--------------------------------------------------------------------------------------------------|
| Login ID *                                                                         | Category *           |                                                                                                  |
| 232500012                                                                          | Select               | ~                                                                                                |
| Query *                                                                            |                      |                                                                                                  |
|                                                                                    | T                    |                                                                                                  |
| Attachment                                                                         |                      |                                                                                                  |
| Choose file                                                                        | Bro                  | File Types Allowed : j <b>pg, jpeg, png, bmp, pdf</b><br>Maximum File Size Allowed : <b>1 MB</b> |
|                                                                                    | G                    | anerate Ticket                                                                                   |
|                                                                                    |                      |                                                                                                  |
| Generate Ticket                                                                    |                      |                                                                                                  |
| Generate Ticket                                                                    | Category *           |                                                                                                  |
| Generate Ticket<br>Login ID *<br>232500012                                         | Category *           | ~                                                                                                |
| Cenerate Ticket<br>Login ID *<br>232500012<br>Query *                              | Category * Select    | ~                                                                                                |
| Generate Ticket Lagin ID * 232500012 Query *                                       | Category * Select    | ~                                                                                                |
| Generate Ticket Lagin ID * 232500012 Query * Attachment                            | Category * Select    |                                                                                                  |
| Generate Ticket<br>Login ID *<br>232500012<br>Query *<br>Attachment<br>Choose file | Category * Select Bi | v<br>vypes Allowed : jpg, jpeg, png, bmp, pdf<br>aximum File Size Allowed : 1 MB                 |

#### Step 03: Check Ticket Status

After submission of Ticket candidate can check the status of submitted Ticket using following link.

Click on View to check the detailed information of query resolved by the admin.

| Application Form                     | Home  | Application Form |           |      |            |                  |         |    |                      |                                  |   |
|--------------------------------------|-------|------------------|-----------|------|------------|------------------|---------|----|----------------------|----------------------------------|---|
| Home                                 | Check | Ticket S         | Status    |      |            |                  |         |    |                      |                                  |   |
| Fill / Edit Application Form         |       |                  |           |      |            |                  |         |    |                      |                                  | 1 |
| Check Payment History                |       |                  |           |      | Enter Tick | et ID / Login ID |         |    | Search               |                                  |   |
| Print Application Form               | N     | /iew             | Ticket ID | Log  | n ID       | Categ            | lory    |    | Sent Date Time       | Current Status                   |   |
| Caste Validity Sponsor Letter        |       | 0                | 23100001  | 2325 | 00012      | Technica         | l Query | 23 | 3/03/2023 2:54:23 PM | Replied by Ticket Administrator  |   |
| Important Links                      |       | 0                | 23100002  | 2325 | 00012      | Technica         | I Query | 23 | 3/03/2023 2:57:36 PM | Replied by Ticket Administrator  |   |
| Change Password                      |       | 0                | 23100003  | 2325 | 00012      | emo              | lic     | 23 | 03/2023 3:03:02 PM   | Replied by Ticket Administrator  |   |
| Rais Query / Send                    |       | 0                | 23100004  | 2325 | 00012      | Technica         | I Query | 23 | 3/03/2023 3:14:32 PM | Replied by Ticket Administrator  |   |
| Grin New                             |       | 0                | 23100005  | 2325 | 00012      | Technica         | lQuery  | 23 | 3/03/2023 3:18:27 PM | Replied by Ticket Administrator  |   |
| CheckQuery / Grievance<br>Status New |       | •                | 006       | 2325 | 00012      | Technica         | I Query | 23 | 3/03/2023 5:18:04 PM | Assigned to Ticket Administrator |   |
|                                      |       |                  |           |      |            |                  |         |    |                      |                                  |   |

| View Ticket Details                                                                                                    |                                                                                                    |  |  |  |  |  |
|----------------------------------------------------------------------------------------------------|----------------------------------------------------------------------------------------------------|--|--|--|--|--|
| Ticket ID : 23100006                                                                                                    |                                                                                                    |  |  |  |  |  |
| Login ID : 232500012<br>Sent By : 232500012<br>Query :<br>Not able to fill in qualification details<br>Current Status : Assigned to Ticket Administrator | Category : Technical Query<br>Sent Date Time : 23/03/2023 5:18:04 PM<br>Updated Date Time : 23/03/2023 5:18:04 PM |  |  |  |  |  |
|                                                                                                    |                                                                                                    |  |  |  |  |  |
|                                                                                                    |                                                                                                    |  |  |  |  |  |
|                                                                                                    |                                                                                                    |  |  |  |  |  |
|                                                                                                    |                                                                                                    |  |  |  |  |  |

## Ticket: Re-Open

If candidate is not satisfied with resolution given by admin in such case candidate can Re-Open the Ticket by clicking on Re-Open as shown below.

| Ticket ID : 23100002                             |                                                  |  |  |  |  |
|--------------------------------------------------|--------------------------------------------------|--|--|--|--|
| Login ID : 232500012                             | Category : Technical Query                       |  |  |  |  |
| Sent By: 232500012                               | Sent Date Time : 23/03/2023 2:57:36 PM           |  |  |  |  |
| Query:<br>Even not working please check 🥩        |                                                  |  |  |  |  |
| Replied By : adminLaxman                         | Replied Date Time : 23/03/2023 2:59:09 PM        |  |  |  |  |
| Replied Message :<br>issue resolved              |                                                  |  |  |  |  |
| Current Status : Replied by Ticket Administrator | <b>Jpdated Date Time :</b> 23/03/2023 2:59:09 PM |  |  |  |  |
|                                                  |                                                  |  |  |  |  |
|                                                  | Re-Open                                          |  |  |  |  |

Fill the details as per requirement and click on Re-Open to submit the Ticket to admin.

On submission of Ticket same will be resolved by the respective admin.

| Query *                                 |                                                                                          |  |
|-----------------------------------------|------------------------------------------------------------------------------------------|--|
| Please check issue is not resolved yet. |                                                                                          |  |
|                                         |                                                                                          |  |
|                                         |                                                                                          |  |
| Attachment                              |                                                                                          |  |
| Choose file                             | ile Types Allowed : jpg, jpeg, png, bmp, pdf<br>Browse priximum File Size Allowed : 1 MB |  |
|                                         |                                                                                          |  |
|                                         | Re-Open                                                                                  |  |